# 經國學院網路大學使用手冊-測驗卷及建立試題

## 目錄

| <u> </u> | 建立建立測驗卷        | 3  |
|----------|----------------|----|
| <u> </u> | 設定             | 4  |
| (—       | )、一般設定         | 4  |
| (        | )、設定時間         | 4  |
| (三       | )、成績           | 5  |
| (四       | l)、版面設計        | 6  |
| (五       | )、作答與計分方式      | 6  |
| (六       | ;)、檢閱選項        | 7  |
| (七       | ;)、作答時的額外限制    | 8  |
| ()۱      | )、整體回饋         | 9  |
| Ξ、       | 建立題庫           | 10 |
| (—       | ·)、題庫          | 10 |
| (        | )、題目分類         |    |
| (三       | )、匯入試題         | 13 |
| (匹       | )、匯出試題         | 14 |
| 四、       | 批次匯入試題-選擇題、是非題 | 14 |

|    | (—) | 、編輯文字(TXT)檔    | 15 |
|----|-----|----------------|----|
|    | ()  | 、完稿(TXT)檔樣式    | 20 |
|    | (三) | 、批次匯入試題        | 21 |
| 五、 |     | 編輯測驗一試題內容建立    | 24 |
|    | (—) | 、測驗卷管理頁面       | 24 |
|    | ()  | 、加入新試題-增加一試題   | 26 |
|    | (三) | 、加入新試題一從題庫     | 27 |
|    | (四) | 、加入新試題-增加-隨機試題 | 28 |
| 六、 |     | 編輯測驗一試卷頁面編排    | 30 |
|    | (—) | 、試題順序          | 30 |
|    | ()  | 、手動插入分頁        | 31 |
|    | (三) | 、批次重新分頁        | 32 |
| 七、 |     | 測驗卷預覽          | 32 |
| 八、 |     | 測驗結果與統計        | 34 |
|    | (—) | 、成績綜覽          | 34 |
|    | ()  | 、作答紀錄          | 35 |
|    | (三) | 、統計            | 37 |
|    | (三) | 、人工閱卷          | 40 |

測驗卷模組可進行線上測驗,教師可自行建立試題,並排序或隨機選題加入 測驗卷。該模組具排列試題順序、答案選項、測驗時輸入密碼...等機制,減少作 弊的可能性。並可設定容許作答多次,讓學生自我評量、複習。

## 一、建立建立測驗卷

- 1. 進入該課程首頁,點選「啟動編輯模式」。
- 2. 在該週/主題右下方,點選「新增活動或資源」。

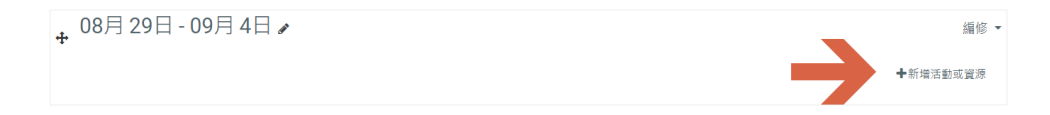

3. 選單 \ 測驗卷

| 新增活動或資源                                     |                                                                                                    |                                                                                                    |                                                                                                    |                               | ۲                             |
|---------------------------------------------|----------------------------------------------------------------------------------------------------|----------------------------------------------------------------------------------------------------|----------------------------------------------------------------------------------------------------|-------------------------------|-------------------------------|
| 搜尋                                          |                                                                                                    |                                                                                                    |                                                                                                    |                               |                               |
| 所有 活動                                       | 資源                                                                                                    |                                                                                                    |                                                                                                    |                               |                               |
| <ul> <li></li></ul>                         | SCORM教材包     ☆ 10                                                                                                    | Ø<br>Wiki共筆<br>☆ 3                                                                                            | <b>し</b><br>作業<br>☆ <b>3</b>                                                                                                    | LL<br>出勤登記<br>☆ <b>1</b>      | 展<br>出缺席<br>☆ <b>③</b>        |
| <b>山</b><br>問卷調查<br>☆ <b>①</b>              | <ul><li>●</li><li>●</li><li>(1)</li><li>●</li><li>(1)</li><li>●</li><li>●&lt;</li></ul> | <b>※</b><br>工作坊<br>☆ <b>1</b>                                                                                 | <b>逐</b><br>標籤<br>☆ <b>3</b>                                                                                                    | <b>ট</b><br>檔案<br>☆ <b>3</b>  | <b>〕</b><br>測驗卷<br>☆ <b>①</b> |
| <ul> <li>●</li> <li>●</li> <li>●</li> </ul> | <b>?</b><br>票選<br>☆ 6                                                                                                    | <ul> <li> <i>∂</i> <sup>2</sup> </li> <li> <i>β</i> <sup>1</sup> </li> <li> <i>β</i> <sup>1</sup> </li> </ul> | <ul><li>(月)</li><li>(月)</li></ul> | <b>∲</b><br>聊天室<br>☆ <b>1</b> | 880<br>討論區<br>☆ <b>③</b>      |
| 資料夾 資料 承 ☆ 10                               | <ul><li>資料庫</li><li>☆ <sup>1</sup></li></ul>                                                                                                    | 頁面<br>☆ 10                                                                                                    |                                                                                                    |                               |                               |

| (一)、一般       | 設定               |    |
|--------------|------------------|----|
| ▼ 一般         |                  |    |
| 名稱 \rm \rm 9 |                  | () |
|              | - 這裡需要輸入資料,不能空白。 |    |
| 描述           |                  |    |
|              |                  |    |
|              |                  |    |
|              |                  |    |
|              | 路徑: p            |    |
|              | □ 顯示說明 ?         |    |

- 1. 名稱:測驗卷名稱會顯示在課程頁面。
- 2. 介紹:說明測驗的規範、內容或注意事項,亦可插入圖片或超連結。

| 開放測驗 | 0 | 20 ◆     May     ◆     2021 ◆     09 ◆     52 ◆     飿     ☑ 啟用 |
|------|---|----------------------------------------------------------------|
| 關閉測驗 |   | 20 ◆     May     ◆     2021 ◆     09 ◆     52 ◆     飿     ☑ 啟用 |
| 時間限制 | 0 | 0 分鐘 ◆ ☑ 啟用                                                    |

- 1. 開放測驗/關閉測驗:設定測驗起迄時間。
- 2. 時間限制:預設並沒有限制作答時間,若開啟此設定,測驗進行時有

計時器進行倒數,作答時間結束則測驗會自動結束。

- 3. **當作答時間限制已到時:**作答時間限制已到·學生作答內容可否被 自動提交。
  - 開放的作答將會被自動提交。
  - 會有一個寬容期限可以提交,但是不能再作答。
  - 作答結果必須在時間限制已到前提交,否則不列入計分。

(三)、成績

| ▼成績    |   |         |
|--------|---|---------|
| 成績類別   | 8 | 未分類的 ◆  |
| 及格分數   | 8 |         |
| 允許作答次數 |   | 無限制 ◆   |
| 評分方式   | 8 | 最高分數  ◆ |

- 及格分數:若設定及格分數,當此活動完成時,在成績簿中,及格分 數會以綠色顯示,而不及格分數則以紅色顯示。
- 2. 允許作答次數:允許學生作答次數,可設定 1~10 次或無限制。
- **3. 評分方式:**若允許學生作答多次,可有多種方法來計算學生在此測驗
   中的最後成績。
  - **最高分數**:採計多次作答中的最高的分數。
  - **平均分數:**多次作答的分數之平均數(每次分數都列入計算)。
  - **第一次作答:**採計第一次作答時所得到的分數。
  - **最後一次作答**:採計最後一次作答時所得到的分數。

## (四)、版面設計

| ▼ 版面設計 |   |       |    |
|--------|---|-------|----|
| 新頁面    | 0 | 每1個試題 | \$ |
| 顯示更多選項 |   |       |    |

#### **新頁面:**每一頁面顯示的題目數量,且設定後可立即重新分頁。

## (五)、作答與計分方式

| ▼ 試題的作答與  | 計分 | 方式   |    |
|-----------|----|------|----|
| 隨機排列內容    | 0  | 是 ♦  |    |
| 試題如何作答與計分 | 0  | 延後回饋 | \$ |
| 顯示更多選項    |    |      |    |

- 隨機排列內容:試題的答案選項會隨機排列,適用於有多個選項的 題目,例如選擇題或配合題。
- 2. 試題如何作答與計分:設定測驗進行方式。
  - 可以多次嘗試:測驗過程中,每一題目都可分別提交,立即得
     到評分或回饋。配合試題的「可以多次作答」設定區塊,答錯則出
     現提示,設定的提示個數與可以作答的次數有關,例:有2個提示,可作答3次。
  - 直到答對法(答錯不扣分):測驗過程中,每一題目都可分別提 交,立即得到評分或回饋。答錯不扣分且沒有作答次數限制。
  - **直到答對法(答錯有扣分):**測驗過程中,每一題目都可分別提

交,立即得到評分或回饋,配合試題的「可以多次作答」設定區塊,

每次答錯將根據此設定扣分並且沒有作答次數限制。

- 延後回饋:測驗進行期間並不會有計分或顯示任何回饋,直至 送出作答,系統才會評分並進行回饋。
- 立即回饋:類似「可以多次嘗試」模式,測驗過程中,每一題 目都可分別提交,立即得到評分或回饋,但只能提交一次,不能 再作答。
- **延後回饋/立即回饋+信心加權法:**延後回饋或立即回饋模式

加上信心加權法,學生不只是對題目作答,還必須回答以下問題。

「對自己輸入的答案你有多少信心說你的答案是對的?」

不太有信心(少於 67%) 普通(多於 67%) 非常有信心(大於 80%)

作答得分會以學生信心進行加權

- ▼ 檢閱選項 ? 在作答過程中 作答結束當時 🛛 作答次 💡 ✓ 作答次 ☑ 是否答對 💡 ✓ 是否答對 ☑ 得分 💡 ☑ 得分 ☑ 選項的回饋 💡 ☑ 選項的回饋 🛛 試題回饋 🍙 ☑ 試題回饋 🛛 正確答案 👩 ☑ 正確答案 🗆 整體回饋 🍙 ☑ 整體回饋 晚一些,但測驗仍然開放 測驗結束後 ☑ 作答次 ✓ 作答次 ☑ 是否答對 ☑ 是否答對 ☑ 得分 ☑ 得分 ✓ 選項的回饋 ☑ 選項的回饋 ☑ 試題回饋 ☑ 試題回饋 ☑ 正確答案 ☑ 正確答案 ☑ 整體回饋 ☑ 整體回饋
- (六)、檢閱選項

在對應時間點,設定學生可以檢視個人的作答結果及回饋。

- **在作答過程中:**作答進行中顯示,與「試題如何作答與計分」設定 有關,若為「延後回饋」則不適用。
- **作答結束當時:**此為學生按下「全部提交並完成測驗」按鈕之後, 前兩分鐘之內可以看到。
- **晚一些,但測驗仍然開放:**此為作答提交之後,測驗關閉之前。
- 測驗結束後:在測驗關閉時間之後可以看到。但若該測驗沒有設定關 閉日期,學生則不會看到。

## (七)、作答時的額外限制

| ▼ 作答時的額外限制                      |   |      |       |      |  |  |
|---------------------------------|---|------|-------|------|--|--|
| 需要密碼                            | 0 | 點選來輸 | 入文字 🖋 | ۲    |  |  |
| 需要網路位址                          | 0 |      |       |      |  |  |
| 在第一次與第二次作答<br>之間,是否強制設間隔<br>時間? | 0 | 0    | 分鐘 ♦  | □ 啟用 |  |  |
| 在後續的作答次之間,<br>是否強制設間隔時間?        | 0 | 0    | 分鐘 ♦  | □啟用  |  |  |
| 顯示更多選項                          |   |      |       |      |  |  |

需要密碼:學生必須輸入密碼才能參加測驗。

(八)、整體回饋

| ▼ 整體回饋 🢡 |                  |
|----------|------------------|
| 分數界線     | 100%             |
| 回饋       | BIEE®≈®∎∎<br>®≊n |
|          | μητ. ρ           |
| 分數界線     |                  |
| 回饋       |                  |
|          |                  |
| 分數界線     | 0%               |
|          | 再增加3個回饋欄         |
|          | A                |

整體回饋是當完成測驗之後,依據學生得分高低而顯示不同的回饋內容。老

師可設定不同的分數界線(即百分比或數值)等級,給予不同的正向鼓勵。

以上設定完成後,按下「儲存並返回課程」按鈕。

🍃 > 儀表板 > 我的課程 > 功能說明會測試課程 > 測試課程010 > 08月 29日 - 09月 4日 > 直播測驗卷

直播測驗卷

測驗終止作答時間 2021年 05月 20日(四) 09:52

評分方式:最高分數

尚未加入題目

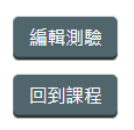

# 三、建立題庫

可依需求、類別建立不同題庫,題庫是建立在個人帳號之下,意思是指教師 在不同課程中,可以從個人題庫中選取同一試題,而其他使用者是無法使用個人 所建立的題庫試題。題庫便於教師跨課程的編輯測驗卷試題。

題庫功能路徑:

1. 進入該課程首頁,點選右上方「管理」的「題庫」

| ¢\$                                                                                                    | 管理 <b>+ • -</b> 三 |
|----------------------------------------------------------------------------------------------------|-------------------|
| ~ 訪                                                                                                    | 程管理               |
| 0                                                                                                    | 修改設定              |
| de la calegra de la calegra de la calegra de la calegra de la calegra de la calegra de la calegra de la calegra | 關閉編輯模式            |
| >                                                                                                    | 用戶                |
| 2                                                                                                    | 我要退選測試課程010       |
| T                                                                                                    | 過濾                |
| >                                                                                                    | 報表                |
| 0                                                                                                    | 成績                |
| ð                                                                                                    | 備份                |
| t                                                                                                    | 還原                |
| t                                                                                                    | 匯入                |
| æ                                                                                                    | 複製課程              |
| +                                                                                                    | 歸零                |
| ~                                                                                                    | 題庫                |
|                                                                                                    | 試題                |
|                                                                                                    | 題目分類              |
|                                                                                                    | 匯入                |
|                                                                                                    | 匯出                |

# (一)、題庫

題庫中的試題是獨立物件,可被重覆使用於不同測驗卷中,而同一測驗卷亦可選

擇多道試題。

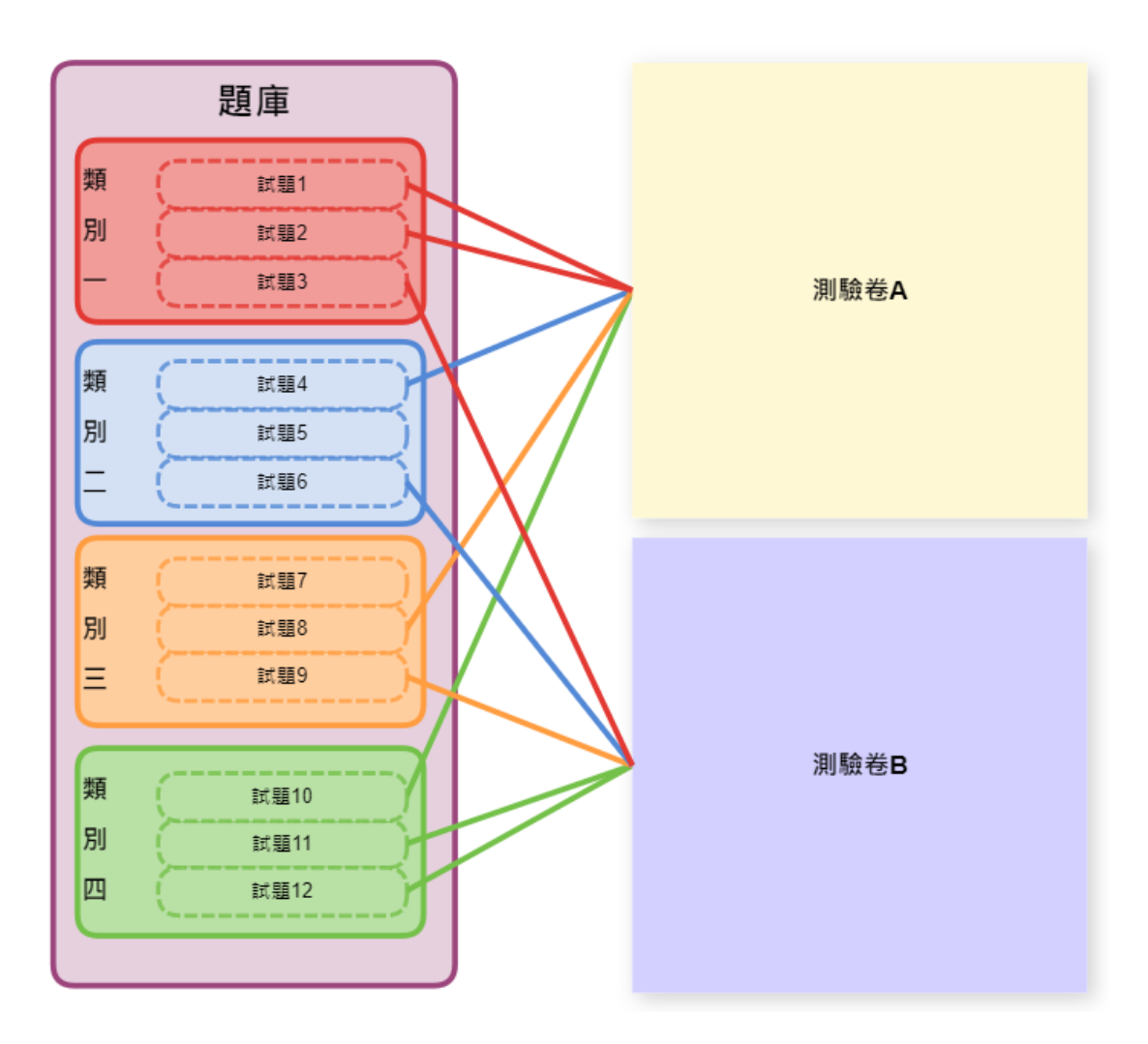

建立試題有兩種方式、一是逐題建立試題、二是批次匯入試題。

1. 選擇「類別」分頁,點選「建立一新試題」

| 試題             | 題目分類         | 匯入   | 匯出     |  |  |  |  |  |  |
|----------------|--------------|------|--------|--|--|--|--|--|--|
| 題庫             |              |      |        |  |  |  |  |  |  |
| 選擇一類           | 選擇一類別 難 ◆    |      |        |  |  |  |  |  |  |
| 在處境"測          | 」試課程010"共    | 用的試題 | 的預設類別。 |  |  |  |  |  |  |
| No tag fil     | ters applied |      |        |  |  |  |  |  |  |
| Filter by      | tags         | ▼    |        |  |  |  |  |  |  |
| □ 在試題列表中顯示試題文字 |              |      |        |  |  |  |  |  |  |
| <u> 進階搜尋選項</u> |              |      |        |  |  |  |  |  |  |
| □ 同時顯示舊的題目     |              |      |        |  |  |  |  |  |  |
| 建立一新試題         |              |      |        |  |  |  |  |  |  |

2. 選擇「試題類型」, 依各題型所需輸入欄位資訊, 完成新增。

| 選擇一試題類型來新增                                                                                                    | ×                            |
|----------------------------------------------------------------------------------------------------|------------------------------|
| 訪問                                                                                                    | ▲<br>最繁星形式的狠摆瞪,只有"是"向"否"而须堪项 |
| ○ <sup>242</sup> 計算題                                                                                                    |                              |
| 0 口 整答题                                                                                                    |                              |
| ○ 髀 經單計課題                                                                                                    |                              |
| <ul> <li>III 配合題</li> </ul>                                                                                                    |                              |
| <ul> <li>- 総入答素題(充満字)</li> </ul>                                                                                                    |                              |
| ○ :€ 全有或全無選擇題                                                                                                    |                              |
| ○ 目 申論題                                                                                                    |                              |
| <ul> <li>• 是非题</li> </ul>                                                                                                    |                              |
| ○ 凸 数字题                                                                                                    |                              |
| 〇 ??: 隨機懂首配合題                                                                                                    |                              |
| <ul> <li>÷ 把放標誌題</li> </ul>                                                                                                    |                              |
| + 把放到票像                                                                                                    |                              |
| ○ ♣ 拖放式的充漂字题                                                                                                    |                              |
| ○ ▼ 選擇式的充濃字                                                                                                    |                              |
| ○ 註 選擇題                                                                                                    |                              |
| <ul> <li>30 mm at a mm at a mm at<br/>mm at a mm at a mm at a mm at a mm at a mm at a mm at a mm at a mm at a mm at a mm at a mm at a mm at a mm at a mm at a mm at a mm at a mm at a mm at a mm at a mm at a mm at a mm at a mm at a mm at a mm at a mm at a mm at a mm at a mm at a mm at a mm at a mm at a mm at a mm at a mm at a mm at a mm<br/>m at a mm at a mm at a mm at a mm at a mm at a mm at a mm at a mm at a mm at a mm at a mm at a mm at a mm at a mm at a mm at a mm at a mm at a mm at a mm at a mm at a mm at a mm at a mm at a mm at a mm at a mm at a mm at a mm at a mm a</li></ul> | 新增 数消                        |

# (二)、題目分類

題庫內可建立類別,並依單元、難易程度、範圍等進行分類,便於教師 管理試題。若測驗卷設計隨機選題,試題也可從不同類別題庫中挑選。另外, 類別中能再建立子類別,讓題庫具有階層性架構。 1. 選擇「題目分類」分頁,選擇上層類別,輸入新類別名稱,點選「新

增類別」 新增。

| ▼ 新增類別    |                                     |
|-----------|-------------------------------------|
| 上層類別      | ✔         Top for 測試課程010         ◆ |
| 名稱        | ●<br>- 媒別名隔不能是空白                    |
| 類別資訊      | REP                                 |
| ID number | 0                                   |

2. 建立完成, 類別右方有相關功能鍵, 可刪除、編輯或調整類別階層

| 試題                    | 題目分類                                                      | 匯入    | 匯出       |
|-----------------------|-----------------------------------------------------------|-------|----------|
| 編輯                    | 類別。                                                       |       |          |
| "課程                   | ]: 測試課科                                                   | 呈010" | 的試題類別    |
| •易(0)<br>•中(0)<br>這個: | ) <b>□                                   </b>             | 等難度的調 | 試題題庫     |
| ● 難 (0)<br>在處         | <ul> <li>▲ ◆ ◆ →</li> <li>)</li> <li>億"測試課程010</li> </ul> | "共用的諚 | 式題的預設類別。 |
| <u></u>               | > <b>↑ ↓ →</b>                                            |       |          |
| (三)、匯入                | 試題                                                        |       |          |

批次匯入選擇題/是非題...等題型

| 試題 題目分類 匯入 | 匯出                                                                                                    |      |
|------------|----------------------------------------------------------------------------------------------------|------|
| 從檔案匯入試題。   |                                                                                                    |      |
| _ 搅安收于     | ▶ 肩                                                                                                    | 開全部  |
| * 1田宋1日上\  | <ul> <li>● 較人智濃(売濃字) ●</li> <li>○ Aiken 桔式 ●</li> <li>○ Blackboard ●</li> <li>● Examview 桔式 ●</li> <li>● Girt 桔式 ●</li> <li>○ Missing word 枯式(売濃字、填空題) ●</li> <li>○ Moodle XML 梏式 ●</li> <li>○ WebCT 椎式 ●</li> </ul> |      |
| ▶ 一般       |                                                                                                    |      |
| ▼ 從檔案匯入試題  |                                                                                                    |      |
| 匯入         | 0                                                                                                    |      |
|            | 岩要新增福案,請將福案抱放到這裡。                                                                                                    |      |
|            | 匯人<br>在此表單中標上❶的,是必須                                                                                                    | 具的欄位 |
|            |                                                                                                    |      |

## (四)、匯出試題

1. 建立的試題可批次匯出為一檔案。

選擇匯出的檔案格式,例如 Gift 格式, 點選「 匯出試題到檔案」

| 試題   | 題目分類 | 匯入  | 匯出 |                                                                 |                  |    |
|------|------|-----|----|-----------------------------------------------------------------|------------------|----|
| 匯出詞  | 試題到檔 | 當案。 |    |                                                                 |                  |    |
| ▼ 檔案 | 格式   |     |    |                                                                 | ▼ 全部約            | 合  |
|      |      |     |    | ● Aiken 相式 ●<br>● Gift 相式 ●<br>● Moodle XML 相式 ●<br>○ XHTML相式 ● |                  |    |
| ▼ 一般 |      |     |    |                                                                 |                  |    |
| 匯出類別 |      |     |    | <ul> <li>▶</li> <li>●</li> <li>▶</li> <li>▶</li> </ul>          |                  |    |
|      |      |     |    | ☑ 將預別寫入價簽☑ 將情境寫入價簽                                              |                  |    |
|      |      |     |    | 匯出試體到儒業                                                         |                  |    |
|      |      |     |    |                                                                 | 在此表單中標上10的,是必填的村 | 闌位 |

# 四、批次匯入試題一選擇題、是非題

測驗模組提供多種題型,可將純文字檔(TXT)匯入 Moodle 中。

題庫可依單元或類別、完整題目量作分類,教師亦可找尋現成的題庫,經

重新編碼後即可直接匯入。 以下說明選擇題和是非題的批次建立,其餘題型需 逐題建立。

## (一)、編輯文字(TXT)檔

**題型**:是非題型

格式: 基隆位於北台灣? {true}

基隆到台北車程需時八小時? {false}

### 語意說明:

pre 完整呈現程式碼當中的文字格式,包含換行符號、空格等, 起始標籤; 結束標籤,成對出現 { } 選項範圍, {起始; }結束,成對出現 true 正確解答; false 非正確解答;

#### **題型**:單選題型

#### 格式:

>可以讓餐具及早脫離各種不同酸鹼值的食物·並有助於延長餐具使用壽命的「洗滌步驟」 ? {

#### =初步浸泡

~膦盤收集

~餐具分類

~殘渣廚餘處理

}

>哪種車最長? {

=塞車

~火車

~公車

~拖車

}

### 語意說明:

p 描述一段文字段落(paragraph)

起始標籤; 結束標籤,成對出現

= 正確解答; ~ 非正確解答

## 範例說明:

題 目:哪種車最長?

選項內容:塞車、火車、公車、拖車

正確解答: 塞車

## **題型**:多選題型

### 格式:

本校校名? {

~%33.33333%經國學院

~%33.33333%經國管理暨健康學院

~%33.33333%經國健康大學

~重油科大

}

語意說明:

%33.33333%·%表配分分數

### 答題結果:

選前三個選項,選中任一個得 33.33%,選中任二個得 66.66%, 選

第四個選項,沒有分

### 範例說明:

本校地理位置? {

~種花仁民供和國

~%33.33333%中華民國

~%33.33333%台灣

~%33.33333%基隆

}

### 答題結果:

選後三個選項, 選中任一個得 33.33%, 選中任二個得 66.66 %,

選第一個選項,請當掉他

### 題型: 簡答題型

格式: 本校完整校名? {

=%100%經國管理暨健康學院#

=%50%經國學院#

}

### 語意說明:

= 正確答案,都對僅得分比重不同。

#選項結束標籤。

### 答題結果:

輸入經國管理暨健康學院得100分

輸入經國學院得 50 分

#### **題型**:配合題型

格式: 請將下列國家與其首都對應起來 {

=台 灣 台北

#### =義大利 羅馬

}

### 語意說明:

以→符號為基準,左側放置試題,右側放置答案

#### 注意事項:

配合題不可以使用回饋,和選項百分比加權法

#### **題型**:數字題型

格式: 圆周率(pi)的值是多少(取到小數第三位)?

{#3.1415:0.0005}

圓周率(pi)的值是多少(取到小數第三位)?

{#3.141..3.142}

### 語意說明:

數字符號(#)開始· 答案可以包括誤差範圍·未指定誤差範圍·那

就會被當作是 0

誤差範圍以冒號隔開,並寫在正確答案之後。

指定範圍格式{#最大值..最小值}.

例:正確答案界於 1.5 和 2.5 之間的任何數值可寫成{#2:0.5}。

换言正確答案是 2 而允許的誤差範圍是 0.5 (亦即,範圍從 1.5

到 2.5)。

#### 注意事項:

配合題不可以使用回饋,和選項百分比加權法

(二)、完稿(TXT)檔樣式

檔案(F) 編輯(E) 格式(O) 檢視(V) 說明 ::是非題::基隆位於北台灣? {true} ::單選題::基隆到台北車程需時/(小時? {false} ::單選題::可以讓餐具及早脫離各種不同酸鹼值的食物,並有助於延長餐具使用壽命的「洗滌步驟」是{ ~髒盤收集 ~餐具分類 =初步浸泡 ~殘渣廚餅處理 ::單選題::由於黏土不怕火,經火燒後變得堅硬,所以是人類社會進步的重要里程碑是發明了何種材質的餐具器皿?{ =陶器 ~cp>瓷器 ~cp>瓷器 ~美耐皿 3 ::多選題::本校校名? ~%33.3333%經國學院 ~%33.3333%經國管理暨健康學院 ~%33.3333%經國健康大學 ~選項 4 } :::簡答題::本校完整校名?{ =%100%經國管理暨健康學院# =%50%經國學院# } ::配合題::請將下列國家與其首都對應起來 { =台 灣 -> 台北 =義大利 -> 羅馬 ::數字題::圓周率(pi)的值是多少(取到小數第三位)? {#3.1415:0.0005} ::數字題::圓周率(pi)的值是多少(取到小數第三位)? {#3.141..3.142} 第 19 列<sup>,</sup>第 21 行 100% Windows (CRLF) UTF-8

# (三)、批次匯入試題

1. 進入該課程首頁,點選右上方「管理」\「題庫」\「匯入」

| <b>《</b> 管理   | <b>+ ≎ -</b> E |
|---------------|----------------|
| ~ 課程管理        |                |
| ✿ 修改設定        |                |
| ✔ 關閉編輯模式      |                |
| > 用戶          |                |
| ▲ 我要退選測試課程010 |                |
| ▼ 過濾          |                |
| > 報表          |                |
| ✿ 成績          |                |
| ▋ 備份          |                |
| ♪ 還原          |                |
| ♪ 匯入          |                |
| 2 複製課程        |                |
| ← 歸零          |                |
| ~ 題庫          |                |
| 試題            |                |
| 題目分類          |                |
| 匯入            |                |
| 匯出            |                |

2. 檔案格式: Gift 格式

| 試題   | 題目分類 | 匯入                                                                            | 匯出                                                                                                    |   |        |
|------|------|-------------------------------------------------------------------------------|----------------------------------------------------------------------------------------------------|---|--------|
| 從檔案  | 國匯入試 | 題 💡                                                                           |                                                                                                    |   |        |
| ▼ 檔案 | 格式   |                                                                               |                                                                                                    |   | ▼ 全部縮合 |
|      | θ    | ○ 嵌入:<br>○ Aiker<br>○ Black<br>○ Exan<br>● Gift ;<br>○ Miss<br>○ Moo<br>○ Web | 答案(克漏字) ②<br>n 格式 ②<br>kboard ②<br>nview 格式 ②<br>格式 ②<br>ing word格式(克漏字、填空題)<br>dle XML 格式 ②<br>CT格式 ② | 0 |        |

3. 如已設定類別,可選定類別將題目匯入

| ▼ 一般    |   |                        |    |
|---------|---|------------------------|----|
| 匯入類別    | 0 | 難 ◆                    |    |
|         |   | ✔ 從檔案中取得類別名稱✔ 從檔案中取得處境 |    |
| 比對得分百分比 | 0 | 若得分百分比沒列在上面,則顯示錯誤      | \$ |
| 錯誤則停止   | 0 | 是 🕈                    |    |

4. 選擇檔案(TXT)後匯入

| ▼ 從檔案匯入試題 |                   |
|-----------|-------------------|
| 匯入        | 選擇一檔案             |
|           |                   |
|           | 若要新增檔案,請將檔案拖放到這裡。 |
|           | 匯入                |

## 5. 匯入前檢視

| 🍃 > 儀表板 > 我的課程 > 功能說明會測試課程 > 測試課程010 > 題庫 > 匯入        |
|-------------------------------------------------------|
| 試題 題目分類 匯入 匯出                                         |
| 從匯入的檔案中解析試題<br>從檔案匯入9個試題                              |
| 1. 基隆位於北台灣?                                           |
| <b>2.</b> 基隆到台北車程需時八小時?                               |
| 3. 可以讓餐具及早脫離各種不同酸鹼值的食物,並有助於延長餐具使用壽命的「洗滌步驟」是           |
| 4. 由於黏土不怕火,經火燒後變得堅硬,所以是人類社會進步的重要里程碑是發明了何種材質的餐<br>具器皿? |
| 5. 本校校名?                                              |
| <b>6.</b> 本校完整校名?                                     |
| 7. 請將下列國家與其首都對應起來                                     |
| 8. 圆周率(pi)的值是多少(取到小數第三位)?                             |
| 9. 圆周率(pi)的值是多少(取到小數第三位)?                             |

繼續

### 6. 匯入結果

| 試題 題目分類 匯入                      | 匯出                                     |                                                     |
|---------------------------------|----------------------------------------|-----------------------------------------------------|
| 題庫                              |                                        |                                                     |
| 選擇一類別 難(9)                      | \$                                     |                                                     |
| 在處境"測試課程010"共用的試驗               | 題的預設類別。<br>                            |                                                     |
| No tag filters applied          |                                        |                                                     |
| Filter by tags V                |                                        |                                                     |
| □ 在試題列表中顯示試題文字                  |                                        |                                                     |
| <u>進階搜尋選項</u> ▼<br>□ 也顯示下層類別的試題 |                                        |                                                     |
| □ 同時顯示舊的題目                      |                                        |                                                     |
| 建立一新試題                          |                                        |                                                     |
| 題型試題<br>回 概念/能力指標 / ID number   | 動作 建立者:<br>名字/姓氏/日期                    | 最後修改者<br>名字/姓氏/日期<br>劉 安仲                           |
| □∷ 配合題                          | 編修 <u>到</u> 有仲<br>2021年05月20日,1        | 到 月 仲<br>16:44 2021年05月20日,16:44                    |
| □:= 單選題                         | 編修 · 劉 有伸<br>2021年05月20日,1             | 劉 有 仲<br>16:44   2021年05月20日,16:44                  |
| □:= 單選題                         | 編修 ▼ 劉 宥伸<br>2021年05月20日, <sup>4</sup> | 劉 宥伸<br>16:44    2021年05月20日,16:44                  |
| □∷ 多選題                          | 編修 · 劉 宥伸<br>2021年05月20日.              | 劉 宥伸<br>16:44 2021年05月20日.16:44                     |
| □書 數字題                          | 編修 · 劉 宥伸<br>2021年05月20日               | 劉 宥伸<br>16:44 2021年05月20日 16:44                     |
| □≞ 數字題                          | 編修 ▼ 劉宥伸<br>2021年05月20日;               | 劉 宥伸<br>16:44 2021年05月20日 16:44                     |
| □□ 單選題                          | 2021年05月20日,<br>劉宥伸<br>2021年05月20日,    | 劉宥伸<br>16:44 2021年05月20日 16:44                      |
| □□ 是非題                          | 2021年05月20日,<br>劉宥伸<br>2021年05月20日;    | 2021年05月20日,10:44<br>劉宥伸<br>16:44 2021年05月20日 16:44 |
| □□ 簡答題                          | ▲修 到 宥伸                                | 到 宥伸                                                |
| 將被選出的:                          | 2021年05月20日,1                          | 10.44 2021403月20日,10:44                             |
| 删除                              | \$                                     |                                                     |

五、編輯測驗一試題內容建立

# (一)、測驗卷管理頁面

- 1. 進入該課程首頁,點選「啟動編輯模式」。
- 2. 在該週/主題右下方,點選「新增活動或資源」。
- 3. 選單 \ 測驗卷

#### 4. 輸入測驗卷名稱

| ▼一般 |   |          |
|-----|---|----------|
| 名稱  | 0 | 平時小考     |
| 描述  |   |          |
|     |   | 路徑: p    |
|     |   | □ 顯示說明 ? |

5. 點選「 編輯測驗」。

平時小考

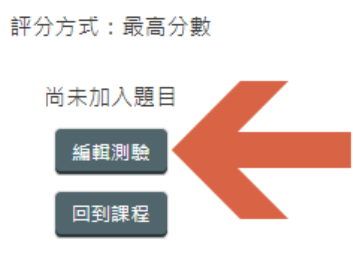

6. 測驗卷內容編輯頁面,可設定測驗卷的最高分數、各題配分,相關

功能包括:新增、編輯、預覽、分頁、刪除及搬移試題順序。

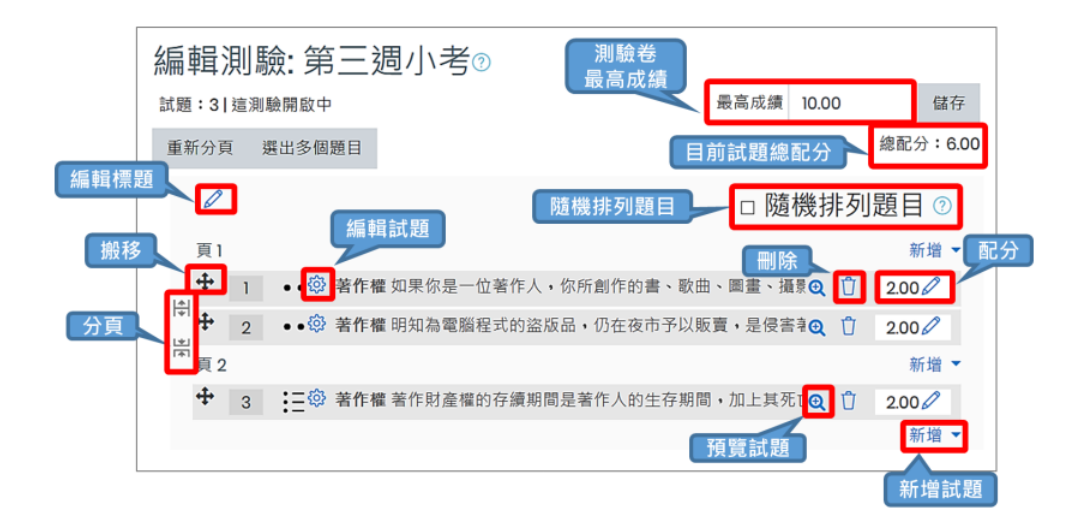

# (二)、加入新試題一增加一試題

1. 點選「新增」下拉選單「增加一試題」, 直接建立測驗卷的新試題,

所增加的試題也會同時儲存於題庫中。

| 編輯測驗:平時小考。  |                      |
|-------------|----------------------|
| 試題:0 這測驗開啟中 | 最高成績 10.00 儲存        |
| 重新分頁 選出多個題目 | 總配分:0.00             |
| 8           | □ 隨機排列題目 ?<br>1 新増 ▼ |
|             | + 增加一試題 2            |
|             | ◆ 從題庫                |
|             | ◆ 增加一随機試題            |
|             |                      |

2. 選擇一試題類型,依各題型所需輸入欄位資訊,完成新增。

| 選擇一試題類型來新增        | ×                       |
|-------------------|-------------------------|
| 試題                | 最簡單形式的選擇驅,只有"是"與"否"兩個選項 |
| ○ 2*2 計算題         |                         |
|                   |                         |
| ○ <b>23</b> 簡單計算題 |                         |
| ○ ☵ 配合題           |                         |
| ○ ■ 嵌入答案題(克漏字)    |                         |
| ○ :€ 全有或全無選擇題     |                         |
|                   |                         |
| ◎ •• 是非題          |                         |
| ○ 冎 數字題           |                         |
| ○ ?: 随機簡答配合題      |                         |
| ○ � 拖放標誌題         |                         |
| ○ ╋ 拖放到圖像         |                         |
| ○ ◆ 拖放式的克漏字題      |                         |
| ○ ▼ 選擇式的克漏字       |                         |
|                   |                         |
|                   |                         |
| 其他                |                         |
| ○ □ 文字說明          |                         |
|                   | 新増 取消                   |

# (三)、加入新試題一從題庫

1. 點選「新增」下拉選單「從題庫」,可手動挑選題庫試題加入測驗

卷中,亦可讓系統以隨機方式挑選。

編輯測驗:平時小考。

| 試題:0   這測驗開啟中 | 最高成績 10.00 儲存        |
|---------------|----------------------|
| 重新分頁 選出多個題目   | 總配分:0.00             |
| ð             | □ 隨機排列題目 ?<br>1 新増 ▼ |
|               | ◆ 増加一試題              |
|               | + 從題庫 2              |
|               | ◆ 増加一隨機試題            |
|               |                      |

2. 選擇題庫類別,勾選欲加入的試題,點選下方「將選出的試題新增

到這一測驗」按鈕,完成試題新增。

| 從題庫新增一個試題到尾端                                    | 8   |
|-------------------------------------------------|-----|
| 選擇一類別 難(9)<br>全<br>在處境"測試課程010"共用的試題的預設類別。      |     |
| No tag filters applied                          |     |
| Filter by tags                                  |     |
| <u>進階搜尋選項</u> ▼<br>□ 也顯示下層類別的試題                 |     |
|                                                 |     |
| □題型試題                                           |     |
| +□∷ 配合題 請將下列國家與其首都對應起來                          | Q   |
| + 2 2 選題 可以讓餐具及早脫離各種不同酸鹼值的食物,並有助於延長餐具使用壽命的「洗滌步驟 | 」 € |
| +□:■單選題 由於黏土不怕火,經火燒後變得堅硬,所以是人類社會進步的重要里程碑是發明了何種  | 材€  |
| +□:: 多選題 本校校名?                                  | Q   |
| ╋ □ 📇 數字題 圓周率(pi)的值是多少(取到小數第三位)?                | Q   |
| ╋ □ 📇 數字題 圓周率(pi)的值是多少(取到小數第三位)?                | Ð   |
| ┿ ☑□ 單選題 基隆到台北車程需時八小時?                          | Q   |
| ◆□□ 是非題 基隆位於北台灣?                                | Q   |
| +□□ 簡答題 本校完整校名?                                 | Ð   |
| 將選出的試題新増到這一測驗 3                                 |     |

## (四)、加入新試題一增加一隨機試題

 點選「新增」下拉選單「增加一隨機試題」,從指定類別中隨機 抽選試題(但不會與測驗卷中原有試題重複)。這表示每位學生會 看到不同試題;如果允許學生多次作答時,同一學生在不同的作答 過程中,也會看到不同試題。

【註】題庫試題量要多於隨機抽題數,才能完成隨機出題,例如從 題庫中隨機抽選三題,則此題庫的試題量要多於三題。

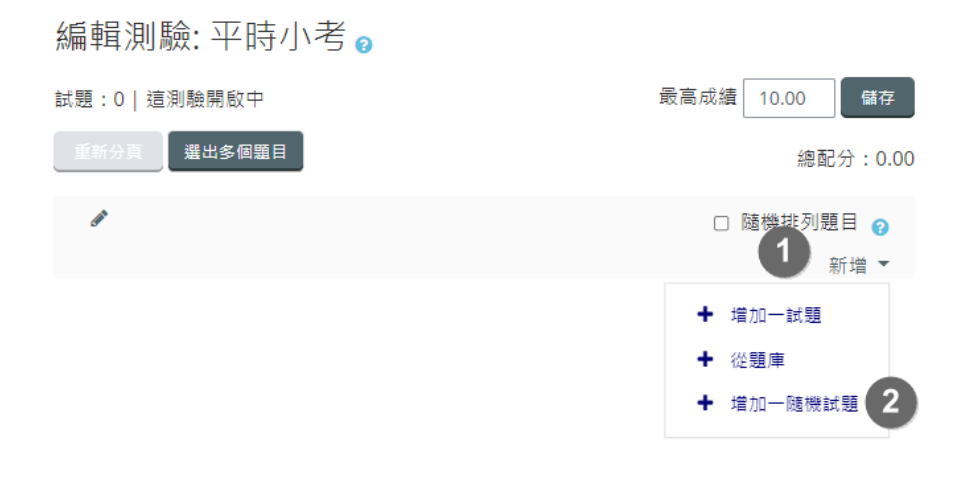

 選擇題庫類別,設定隨機試題題數,點選「新增隨機試題」按鈕, 完成試題新增。

| 新增一個隨機試題到尾端                       | *   |
|-----------------------------------|-----|
| 類別 難(9) ◆                         | •   |
| □ 也顯示子類別中的題目                      | 1   |
| Tags 👩 Any tags                   | - 1 |
| 搜尋                                | - 1 |
| 隨機試題題數 1 ◆                        |     |
| Questions matching this filter: 9 | - 1 |
|                                   |     |
| □ 是非題                             |     |
| □ 單選題                             |     |
| ₩<br>₩<br>₩<br>₩<br>₩<br>₩        |     |
| ₩ 單選題                             |     |
| ₩ 多選題                             |     |
| □ 簡答題                             |     |
| ₩ 配合題                             |     |
| ≗ 數字題                             |     |
| 書 數字題                             |     |
| 新增隨機試題 取消                         | -   |

3. 完成畫面:

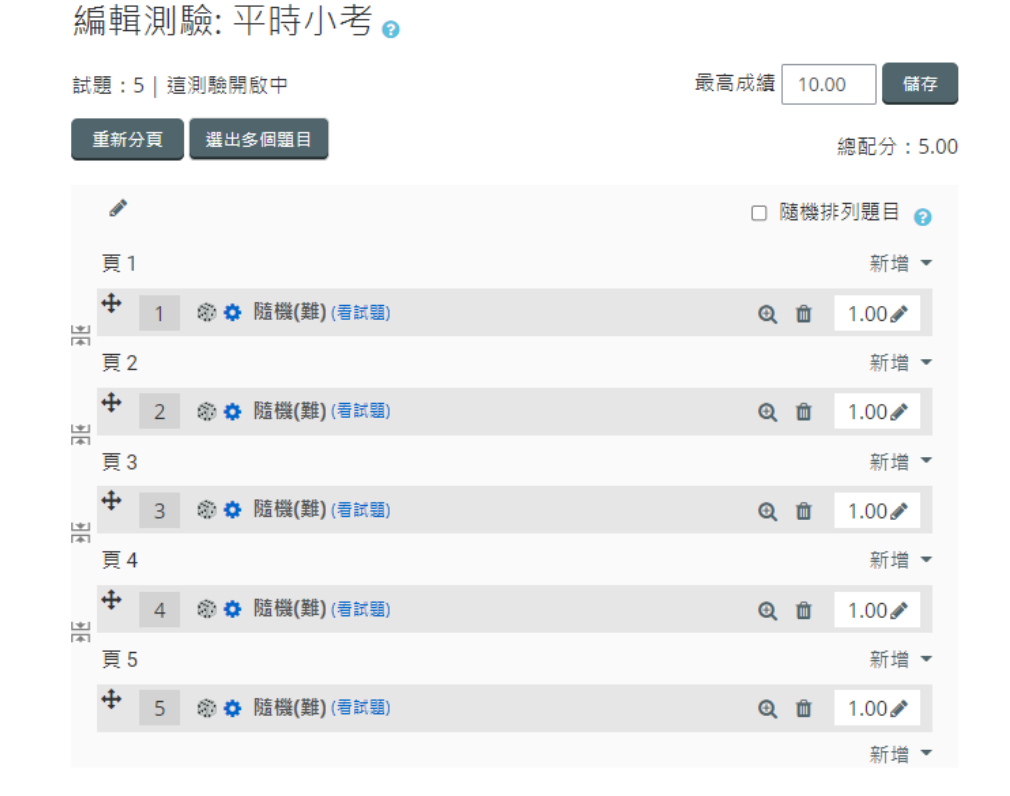

# 六、編輯測驗一試卷頁面編排

在「 測驗卷管理頁面」 下,可調整試題順序,也可利用手動插入分頁或批 次重新分頁, 編輯每個頁面的試題數。

## (一)、試題順序

點選試題左方的「 搬移」 圖示, 可以上下移動調整試題順序。 另試 題右方的配分也可更改。

| 編輯測驗:       | 第三週小考②                                    |              |               |          |
|-------------|-------------------------------------------|--------------|---------------|----------|
| 試題:3   這測驗開 | 啟中                                        | 最高成績         | 10.00         | 儲存       |
| 重新分頁 選出     | 多個題目                                      |              |               | 總配分:6.00 |
| ✓ 點找<br>將   | 安「搬移」圖示・可<br>試題順序上下移動                     |              | 機排列           | 題目 💿     |
| 頁1          |                                           | 試題配分可        | 史以            | 新增 🔻     |
| ÷ 1 •       | • 🔅 著作權 如果你是一位著作人,你所                      | 創作的書、歌曲、圖畫、攝 | 景€            | 2.00 🖉   |
|             | <ul> <li>● 登著作權明知為電腦程式的盜版品,</li> </ul>    | 仍在夜市予以販賣,是侵害 | 音春 🗘 🖞        | 2.00 🖉   |
| ➡ 頁 2       |                                           |              |               | 新增 🔻     |
| Ф з :       | 登 著作權 著作財產權的存續期間是著     登 著作權 著作財產權的存續期間是著 | 作人的生存期間・加上其列 | Eť <b>Q Ů</b> | 2.00 🖉   |
|             |                                           |              |               | 新増 🔻     |

# (二)、手動插入分頁

插入分頁的試題下方,點選「新增跳頁符號」圖示插入分頁。

| 編輯測驗:第三週小考②                                              |            |          |
|----------------------------------------------------------|------------|----------|
| 試題:3 這測驗開啟中 最高成績                                         | 10.00      | 儲存       |
| 重新分頁 選出多個題目                                              |            | 總配分:6.00 |
| □ 隨桥                                                     | 幾排列        | 題目 ②     |
| 頁1 點按可直接插入分頁                                             |            | 新増 ▼     |
| ◆● ③ 著作權如果你是一位著作人,你所創作的書、歌曲、圖畫、攝影                        | <b>Q</b> Ü | 2.00 🖉   |
| □ <b>2</b> •• <sup>②</sup> 著作權 明知為電腦程式的盜版品,仍在夜市予以販賣,是侵害者 | <b>€</b> Û | 2.00 🖉   |
| 南頁2                                                      |            | 新増 ▼     |
| ◆ 3 := ◎ 著作權 著作財產權的存續期間是著作人的生存期間,加上其死T                   | <b>€</b> Ů | 2.00 🖉   |
|                                                          |            | 新増 ▼     |

#### 分頁結果

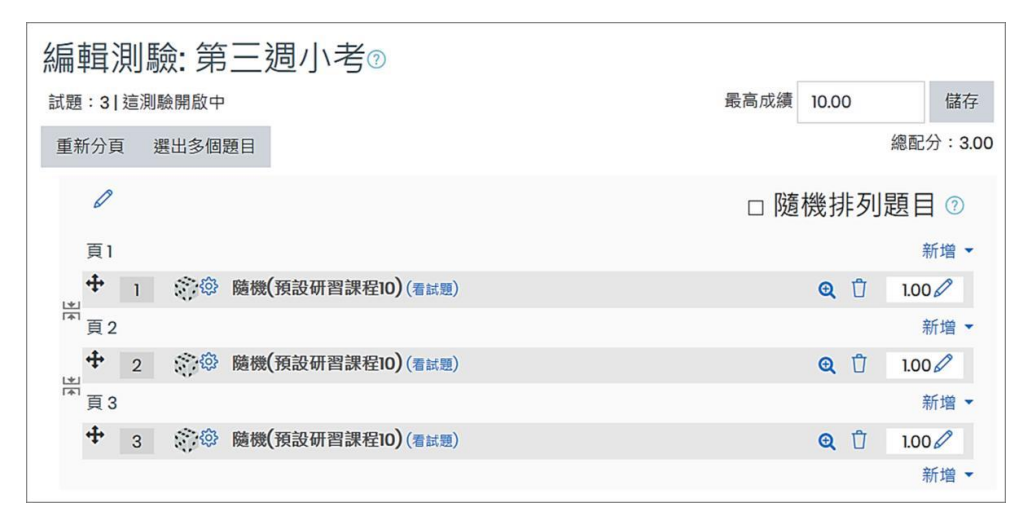

# (三)、批次重新分頁

按下「重新分頁」按鈕,設定每頁要顯示的試題數,由系統批次分頁。

| 編輯測驗: 第三週小調      | 考⑦             |            |
|------------------|----------------|------------|
| 試題:3 這測驗開啟中      | 重新分頁           | ×          |
| 重新分頁 選出多個題目      | 每頁有 5 💠 個問題 確定 |            |
| 0                |                | □ 隨機排列題目 ⑦ |
| 頁1               |                | 新增▼        |
|                  | 習課程10) (看試題)   | Q 🖞 1.00 🖉 |
| ™頁2              |                | 新増▼        |
|                  | 習課程10) (看試題)   | Q 🖞 1.00 🖉 |
| ™頁3              |                | 新增 🔻       |
| ✤ 3 意 戀 隨機(預設研習) | 習課程10) (看試題)   | Q 🖞 1.00 🖉 |
|                  |                | 新増 👻       |

分頁結果畫面:

| 編輯測驗: 第三週小考②                     |      |       |          |
|----------------------------------|------|-------|----------|
| 試題:3 這測驗開啟中                      | 最高成績 | 10.00 | 儲存       |
| 重新分頁 選出多個題目                      |      |       | 總配分:3.00 |
| D                                | □隨   | 機排列   | 題目 🔊     |
| 頁1                               |      |       | 新増 ▼     |
|                                  |      | Q Ü   | 1.00 🖉   |
| ▲ <u>2</u> 滚燈 隨機(預設研習課程10) (看試題) |      | QÛ    | 1.00 🖉   |
| ▶ 3 意命 隨機(預設研習課程10)(看試題)         |      | Q 🗍   | 1.00 🖉   |
|                                  |      |       | 新増▼      |

# 七、測驗卷預覽

測驗卷加入試題並設定配分後,可預覽測驗卷。

1. 點擊測驗卷名稱進入測驗卷管理頁面。

| ÷        | 10月3日 - 10月9日 🖌 | 編修 ▼             |
|----------|-----------------|------------------|
| <b>+</b> | 😝 平時小考 🖋        | 編修 🔻 🛔           |
|          | 0 attempted     |                  |
|          |                 | <b>◆</b> 新増活動或資源 |

2. 點選右上方「管理」的「預覽」

| QÇ ( | 管理    | ÷   | ٥ | • | = |
|------|-------|-----|---|---|---|
| ~測   | 驗管理   |     |   |   |   |
|      | 修改設定  |     |   |   |   |
|      | 群體覆蓋  |     |   |   |   |
|      | 用戶覆蓋  |     |   |   |   |
| •    | 纑輯測驗  |     |   |   |   |
| Q    | 預覽    |     |   |   |   |
| >    | 結果    |     |   |   |   |
|      | 本地委派的 | 的角色 | 5 |   |   |
|      | 權限    |     |   |   |   |
|      | 檢查權限  |     |   |   |   |
|      | 過濾    |     |   |   |   |
|      | 能力細目  |     |   |   |   |
|      | 日誌    |     |   |   |   |
|      | 備份    |     |   |   |   |
|      | 還原    |     |   |   |   |
| >    | 題庫    |     |   |   |   |

## 3. 試題預覽畫面

| / ← > 儀表板 > 找 | 10課程 > 切貼説明智測試課程 > 測試課程010 > 10月 3日 - 10月 9日 > 平時小老 > | ·             |               |
|---------------|-------------------------------------------------------|---------------|---------------|
| 試題1           | 本統中教統タ り                                              | ■ 測驗導覽        |               |
| 尚未回答          | 41汉元至12日:                                             | 1 2 3         | 4 5           |
| 配分1.00        | 答案 :                                                  |               |               |
| ♡ 標示試題        |                                                       | 完成作答          |               |
| ✿ 編輯試題        |                                                       | 開始新的預覽        |               |
|               |                                                       |               |               |
|               | _                                                     | <b>《</b> 管理 · | <b>÷¢</b> - ⊡ |
|               | 夏一可                                                   | ~ 測驗管理        |               |
| 上一個活          | 新                                                     | 修改設定          |               |
| ≪             |                                                       | 群體覆蓋          |               |
|               |                                                       | 用戶覆蓋          |               |

# 八、測驗結果與統計

測驗結束後,可檢視學生測驗結果及作答紀錄、試題統計並可為申論題進行 人工閱卷。

1、 點擊測驗卷名稱進入測驗卷管理頁面。

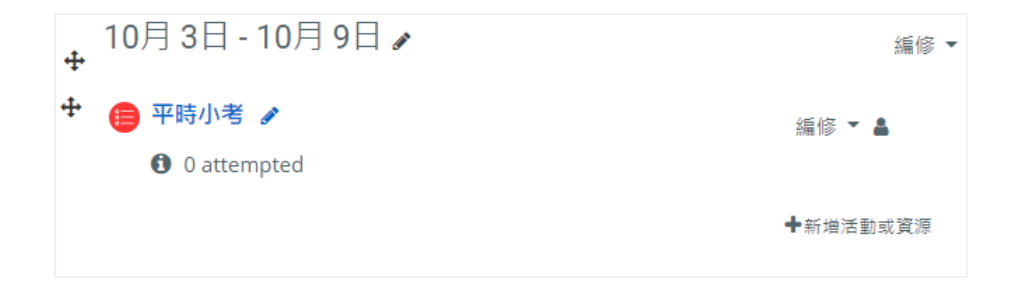

4. 點選右上方「管理」的「預覽」

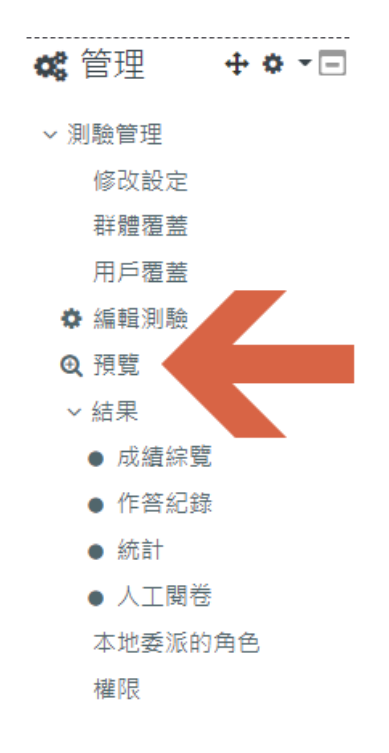

# (一)、成績綜覽

列出學生的測驗結果,包括總分及每題得分。

1. 設定篩選條件, 點選「顯示報告」。

| ١ | 1 | H古 / | ト老 |
|---|---|------|----|
|   |   | HN / | 5  |

作答:0

▼ 報告中要包含什麼

| 作答次來自    | 有選課,且有做這一測驗的用戶 ◆                          |
|----------|-------------------------------------------|
| 作答次是     | ☑ 進行中 ☑ 過期 ☑ 已經完成 ☑ 從未提交                  |
|          | □ 顯示每位用戶完成題數最多的那一次作答( <mark>最高分數</mark> ) |
| 只顯示作答次   | □ 已經重新評分的/被標示為需要重新評分的                     |
| ▼ 顯示的選項  |                                           |
| 每一頁顯示的題數 | 30                                        |
| 顯示每一題的得分 | 是 ◆                                       |
|          | 顧示報告                                      |

▼ 全部縮合

2. 依篩選條件顯示成績結果。倘若正確答案或配分有修改,可點選

「全部重新計分」執行重新計分,亦可選取特定用戶重新計分。

# (二)、作答紀錄

列出學生的作答內容,包含總分及每題填答內容

| <b>\$\$</b> 管理 <b>+ \$ ▼</b> ⊡ |
|--------------------------------|
| ~ 測驗管理                         |
| 修改設定                           |
| 群體覆蓋                           |
| 用戶覆蓋                           |
| ✿ 編輯測驗                         |
| ❹ 預覽                           |
| ✓ 結果                           |
| ● 成績綜覽                         |
| ● 作答紀錄                         |
| ● 統計                           |
| ● 人工閱卷                         |
| 本地委派的角色                        |
| 權限                             |

1. 設定篩選條件,點選「顯示報告」。

| 平時小考                           |                                                                                                    |        |  |  |  |
|--------------------------------|----------------------------------------------------------------------------------------------------|--------|--|--|--|
| 作答                             | 作答:1                                                                                                    |        |  |  |  |
| 還沒有學生選修此課種                     | ₹                                                                                                    |        |  |  |  |
|                                |                                                                                                    | ▼ 全部縮合 |  |  |  |
| ▼ 報告中要包含作                      | 十蕨                                                                                                    |        |  |  |  |
| 作答次來自                          | 所有有做過這一測驗的用戶     ◆                                                                                          |        |  |  |  |
|                                |                                                                                                    |        |  |  |  |
| 作答次是                           | ☑ 進行中 ☑ 過期 ☑ 已經完成 ☑ 從未提交                                                                                    |        |  |  |  |
|                                |                                                                                                    |        |  |  |  |
|                                | □ 顯示每位用戶完成題數最多的那一次作答( <mark>最高分數</mark> )                                                                   |        |  |  |  |
| ▼ 顯示的選頂                        | □ 顯示每位用戶完成題數最多的那一次作答( <mark>最高分數</mark> )                                                                   |        |  |  |  |
| ▼ 顯示的選項                        | □ 顯示每位用戶完成題數最多的那一次作答(最高分數)                                                                                  |        |  |  |  |
| ▼ 顯示的選項<br>每 <sup>頁顯示的題數</sup> | □ 顯示每位用戶完成題數最多的那一次作答(最高分數)<br>30                                                                            |        |  |  |  |
| ▼ 顯示的選項<br>每一頁顯示的題數<br>顯示      | <ul> <li>□ 顯示每位用戶完成題數最多的那一次作答(最高分數)</li> <li>30</li> <li>2 試題文字 2 作答紀錄 □正確答案</li> </ul>                     |        |  |  |  |
| ▼ 顯示的選項<br>每一頁顯示的題數<br>顯示      | <ul> <li>□ 顯示每位用戶完成題數最多的那一次作答(最高分數)</li> <li>30</li> <li>2 試題文字 2 作答紀錄 □正確答案</li> </ul>                     |        |  |  |  |
| ▼ 顯示的選項<br>每一頁顯示的題數<br>顯示      | <ul> <li>□ 顯示每位用戶完成題數最多的那一次作答(最高分數)</li> <li>30</li> <li>2 試題文字 <sup>2</sup> 作答紀錄 □正確答案</li> <li></li></ul> |        |  |  |  |

2. 依篩選條件顯示作答紀錄,檢視詳細答題歷史。

| 姓氏 / 名字 –        | 作答狀態 | 分<br>數/10.00<br>一 | 試題<br>1                           | 作答紀錄1 | 試題2<br>一                                   | 作答<br>紀錄<br>2 ━ | 試題3<br>一           | 作答<br>紀錄<br>3 ━ | 試題4<br>一                   |
|------------------|------|-------------------|-----------------------------------|-------|--------------------------------------------|-----------------|--------------------|-----------------|----------------------------|
| <b>劉宥伸</b> 回顧作答次 | 已經完成 | 4.67              | 本校名:國院選4.經管暨康院經健大校 ?經學;項、國理健學;國康學 | ⊻經國學院 | 圓周率<br>(pi)的值<br>是多少<br>(取到小<br>數第三<br>位)? | ×<br>3.14       | 基隆到台<br>北타八小<br>時? | false           | 請列與都起來{給台 > 羅將國其對、灣台 > 羅馬) |
|                  |      |                   |                                   |       |                                            |                 |                    |                 | +                          |
|                  |      |                   |                                   |       |                                            |                 |                    |                 |                            |

# (三)、統計

「統計」顯示學生答案分佈,並依據一些計算公式分析試題的屬性,像是難 易度指數、標準差、隨機猜測分數等,提供教師檢討試卷時重要的參考指標,例 如哪些題目詞意不當、哪些題目難易度較高等,需要對學生做更多講解。

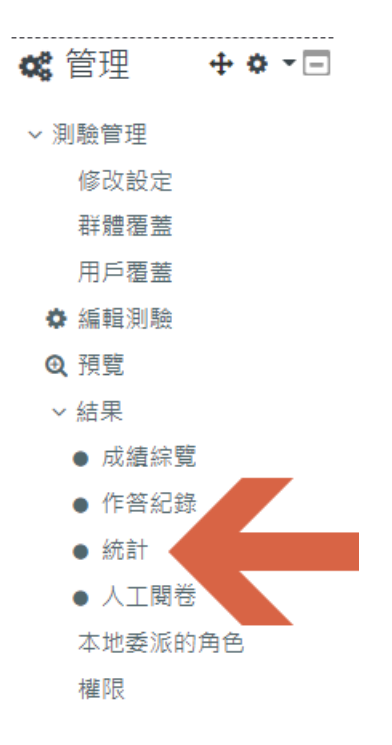

1. 設定統計依據,點選「顯示報告」。

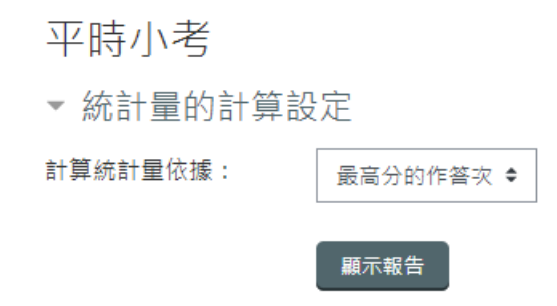

統計依據有四個選項可供選擇

- 最高分的作答次
- 所有作答次
- 第一次作答
- 最後作答次
- 2. 測驗卷資訊

| 測驗卷資訊       |                 |         |
|-------------|-----------------|---------|
| 下載完整報告,格式為: | 以逗點分隔的數據檔(.cvs) | ◆       |
|             | 測驗卷名稱           | 平時小考    |
|             | 課程名稱            | 測試課程010 |
| 第一次(        | 故答已完成計分的人數      | 1       |
| 完成          | 针分的作答次的總數       | 1       |
| 第一          | 次作答的平均分數        | 46.67%  |
| 所有          | 「作答次的平均分數       | 46.67%  |
| 最後          | 作答次的平均分數        | 46.67%  |
| 最高分         | 分作答次的平均分數       | 46.67%  |
| (最高)        | 分的作答次)的中位數      | 46.67%  |
|             |                 |         |

## 3. 測驗結構分析

## 測驗結構分析

| 下載道 | 資料表的 | 的資料如   | 1同 以逗點分隔的數據相                                               | 當(.CVS)     | \$                   | 「下載」                  |               |      |      |
|-----|------|--------|------------------------------------------------------------|-------------|----------------------|-----------------------|---------------|------|------|
| 題號  | _    | _      | 概念名稱/能力指標<br>一                                             | 作<br>答<br>次 | 隨機猜<br>測分數           | 想要的<br>加權<br>         | 有效<br>的加<br>權 | 鑑別指數 | 鑑別像數 |
| 1   | ۲    | ©<br>‡ | 隨機(難)                                                      | 1           |                      | 20.00%                |               |      |      |
| 2   | ۲    | 0<br>0 | 隨機(難)                                                      | 1           |                      | 20.00%                |               |      |      |
| 3   | ۲    | 0<br>0 | 隨機(難)                                                      | 1           |                      | 20.00%                |               |      |      |
| 4   | ۲    | 0<br>0 | 隨機(難)                                                      | 1           |                      | 20.00%                |               |      |      |
| 5   | ۲    | 0<br>0 | 隨機(難)                                                      | 1           |                      | 20.00%                |               |      |      |
|     |      |        | Range of statistics<br>for these questions<br>View details | 1 -<br>1    | 0.00%<br>_<br>50.00% | 20.00%<br>_<br>20.00% |               |      |      |

4. 試題位置的統計報告

試題位置的統計報告

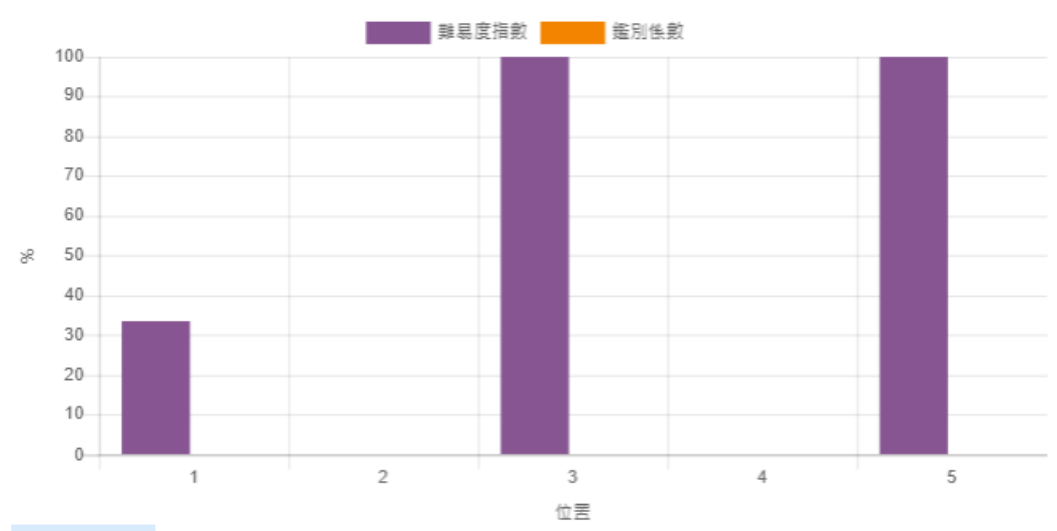

隱藏圖表資料

|   | 難易度指數  | 鑑別係數 |
|---|--------|------|
| 1 | 33.33  | 0.00 |
| 2 | 0.00   | 0.00 |
| 3 | 100.00 | 0.00 |
| 4 | 0.00   | 0.00 |
| 5 | 100.00 | 0.00 |

# (三)、人工閱卷

測驗卷中若有「申論題」,需人工閱卷進行評分。

1. 列出待人工評分的試題及份數,點選「評分」進行評閱

| 平時小考<br>需要評分的試題 |               |        |      |       |        |  |
|-----------------|---------------|--------|------|-------|--------|--|
|                 | 也顯示已經被自動評分的試題 |        |      |       |        |  |
| Q#              | 題型            | 試題概念名稱 | 評分   | 已經被評分 | 總共     |  |
| 1               | 10            | 申論題    | 3 評分 | 1更新分數 | 4 全部評分 |  |

2. 設定選項。

| 平時小考<br>評閱試題 <b>]:</b> 申論題 |         |                 |  |  |
|----------------------------|---------|-----------------|--|--|
|                            |         | 回到武題清単          |  |  |
|                            | " 選貝    |                 |  |  |
|                            | 要評分的作答次 | 這些還需要評分的有(3) \$ |  |  |
|                            | 每頁呈現試題數 | 5               |  |  |
|                            | 排列作答次   | 隨機   ◆          |  |  |
|                            |         | 更改選項            |  |  |